**OpenNebula/Reservoir Training, January 27-28** Brussels, Belgium

## Session 1 Introduction, Installation and Configuration

Daniel Molina & Javier Fontán dmolina/jfontan@opennebula.org

# **OpenNebula.org**

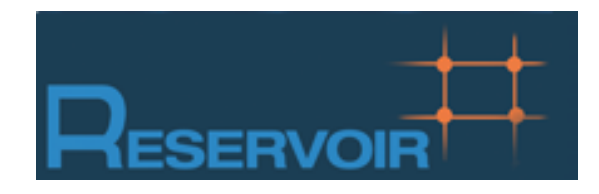

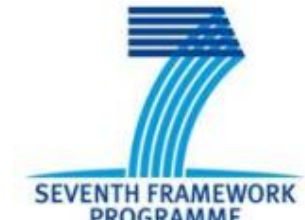

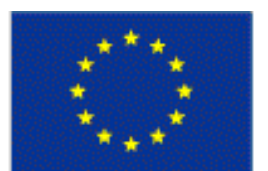

PROGRAMME

European Commission Information Society and Media

Copyright 2002-2011 © OpenNebula Project Leads (OpenNebula.org). All Rights Reserved. Creative Commons Attribution Share Alike (CC-BY-SA)

## Cloud Computing in a Nutshell

|                                | What                                                        | Who                                                                                    |
|--------------------------------|-------------------------------------------------------------|----------------------------------------------------------------------------------------|
| Software as a Service          | On-demand access to any application                         | End-user<br>(does not care about hw or sw)                                             |
|                                |                                                             | skype Macebook.                                                                        |
| Platform as a Service          | Platform for building<br>and delivering web<br>applications | <b>Developer</b><br>(no managing of the underlying<br>hw & swlayers)                   |
|                                |                                                             | Windows <sup>®</sup> Azure <sup>®</sup>                                                |
| Infrastructure as a<br>Service | Delivery of a <i>raw</i><br>computer<br>infrastructure      | <b>System Administrator</b><br>(complete management of the<br>computer infrastructure) |
| Physical Infrastructure        |                                                             | <b>GOGRID</b><br><b>intervices</b><br><b>flexi</b> scale <sup>™</sup>                  |
|                                | )                                                           |                                                                                        |

#### The laaS Clouds a Four Point Check List

- Simple Interface
- Raw Infrastructure Resources
  - Total control of the resources
  - Capacity leased in the form of VMs
  - Complete Service-HW decoupling
- Pay-as-you-go
  - A single user can not get all the resources
- Elastic & "infinite" Capacity

#### The Anatomy of an laaS Cloud

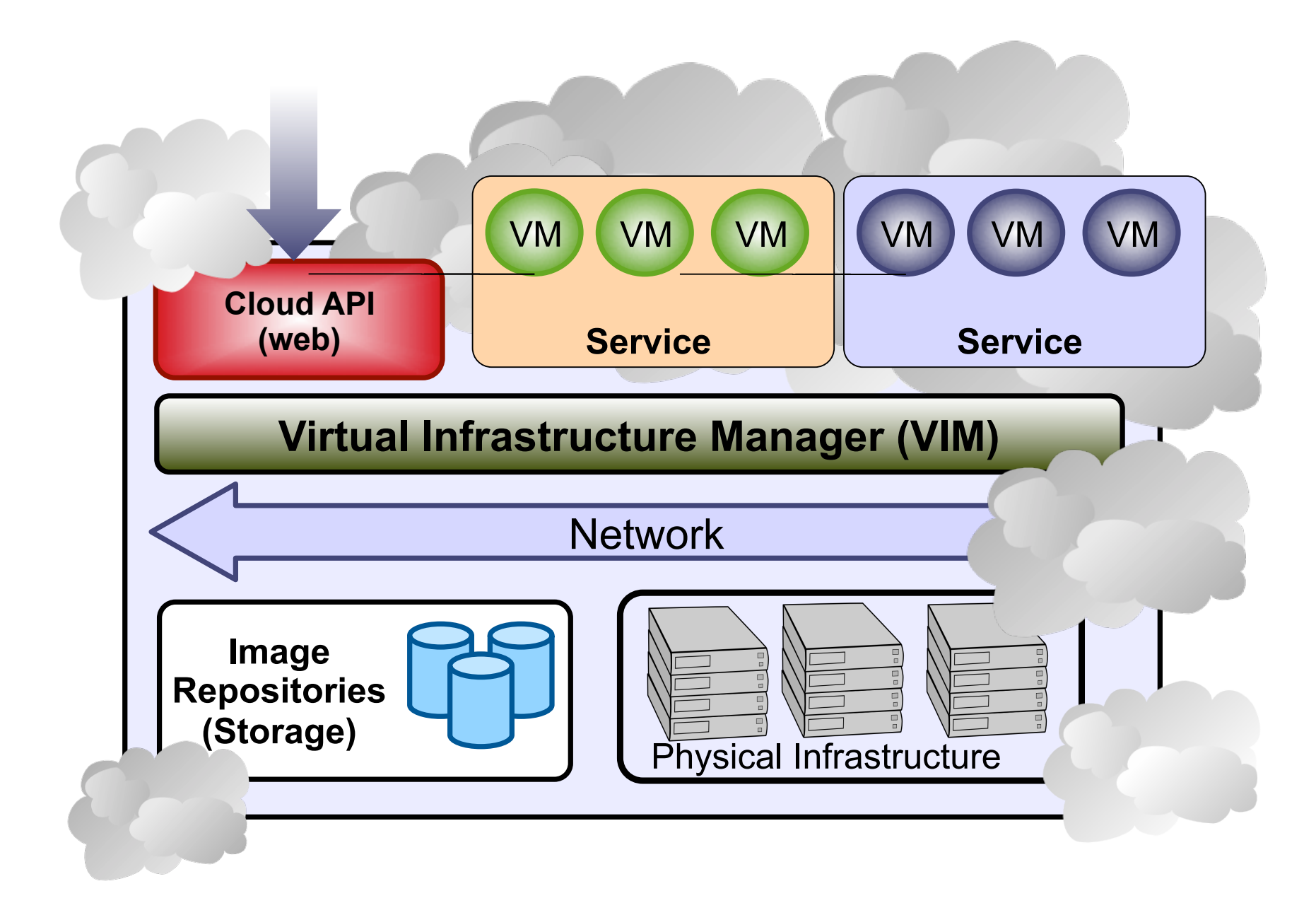

## Why a Virtual Infrastructure Manager?

- VMs are great!!...but something more is needed
  - Where did/do I put my VM? (scheduling & monitoring)
  - How do I provision a new cluster node? (clone & context)
  - What MAC addresses are available? (networking)
- Provides a uniform view of the resource pool
- Life-cycle management and monitoring of VM
- The VIM integrates Image, Network and Virtualization

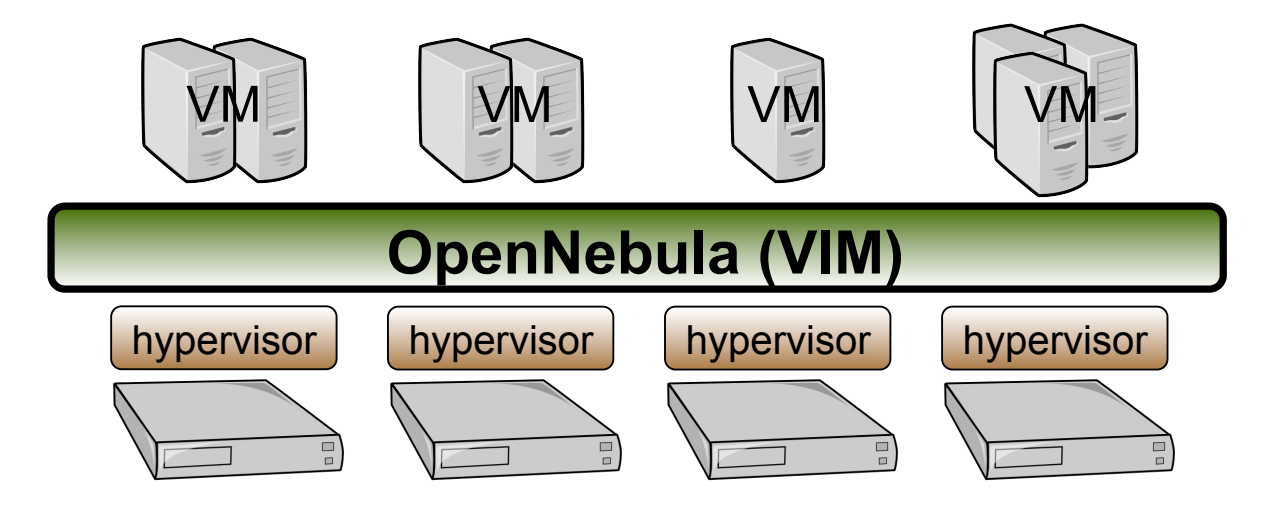

#### **Planning the Installation: System Overview**

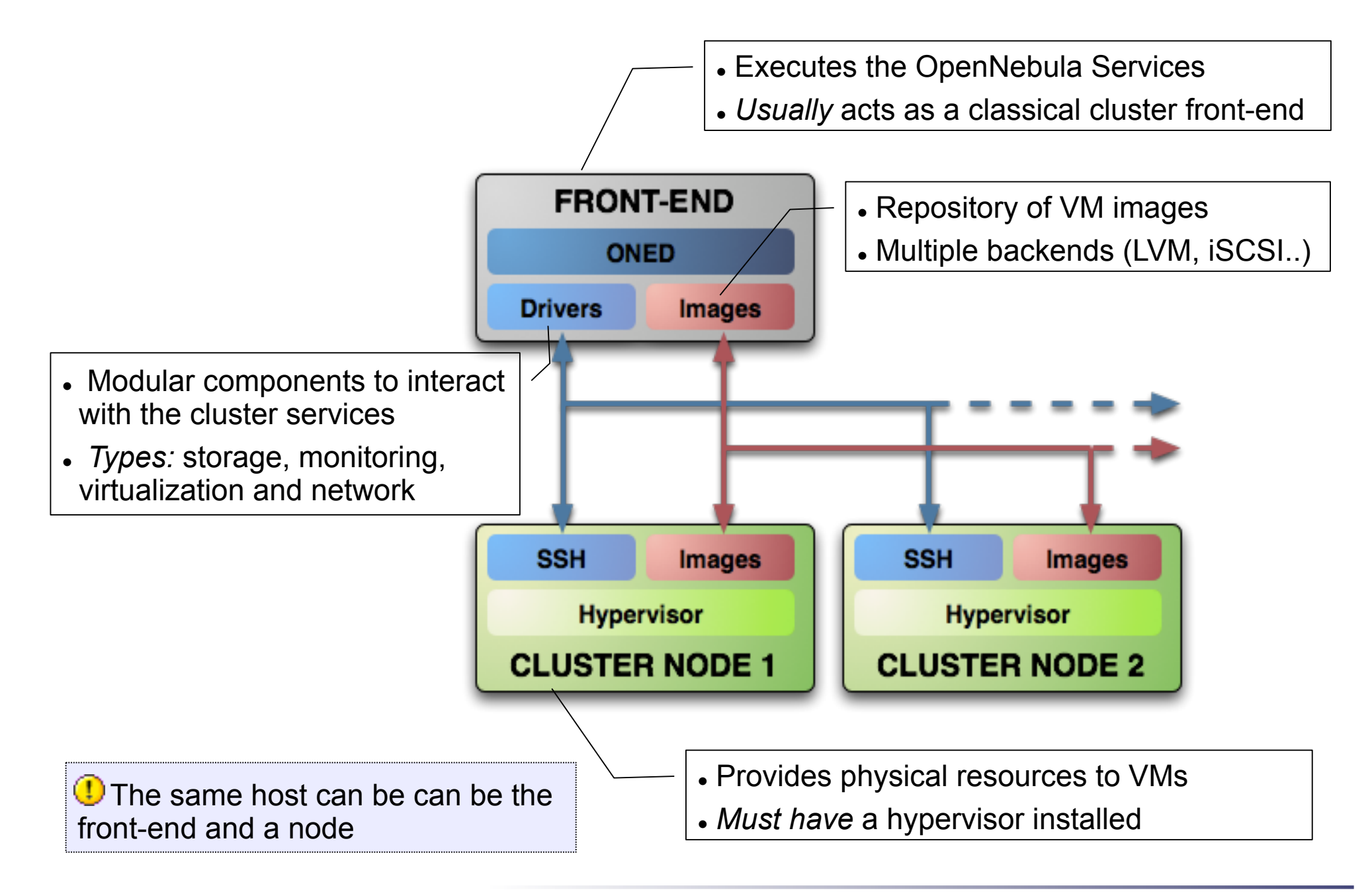

- Choose your installation mode
  - system wide (/usr, /etc...)
  - self-contained (under \$ONE\_LOCATION)
- Install software dependencies.
  - Check the documentation for platform specific notes installation
     nodes

http://opennebula.org/documentation:rel2.0:notes

Dependencies already installed in the Front-End and the Nodes

- The Users of the private cloud:
  - oneadmin: Account to run the daemons, manage the system and do all the low-level operations (e.g. start VMs, move images...).
  - Regular users: create and manage their own VMs and networks. Need to be defined in OpenNebula
- Installation layout
  - We will use the /srv/cloud directory to place the OpenNebula software
  - /srv/cloud/one will hold the OpenNebula installation

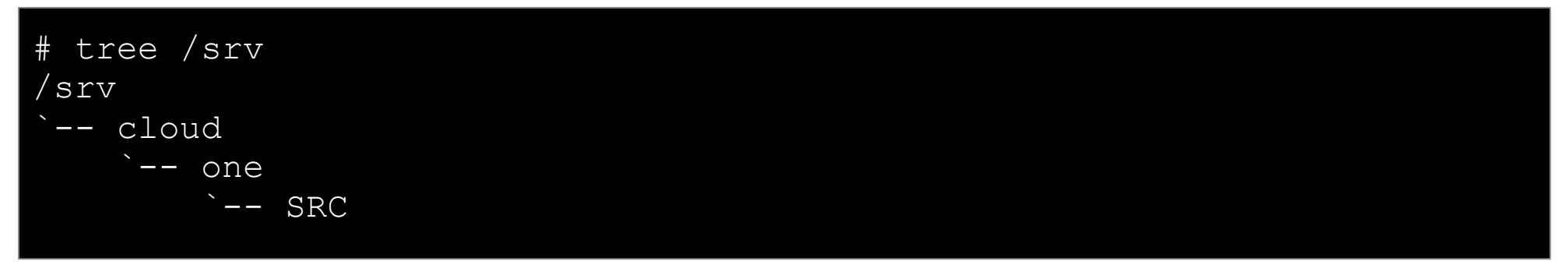

① The oneadmin account must be created system wide (i.e. front-end and all the nodes). You can use NIS, or a local account with the same ID's in all the hosts. Regular users do not need a UNIX account in the nodes, nor in the front-end.

• Hands on...

```
Fe$ su -
fe# groupadd -g 9000 oneadmin
fe# mkdir /srv/cloud
fe# useradd -d /srv/cloud/one -g oneadmin -u 9000 -s /bin/bash -m
oneadmin
Create the file-system hierarchy with the oneadmin account
fe# su - oneadmin
fe$ id
uid=9000(oneadmin) gid=9000(oneadmin) groups=9000(oneadmin)
fe$ mkdir SRC
We will place the OpenNebula source code in SRC
```

- Preparing the storage for the private cloud...
  - Image Repository: Any storage medium for the VM images (usually a high performing SAN)
    - OpenNebula supports multiple back-ends (e.g. LVM for fast cloning)
    - The front-end must have access to the repository
  - VM Directory: The home of the VM in the cluster node
    - Stores checkpoints, description files and VM disks
    - Actual operations over the VM directory depend on the storage medium
    - Should be shared for live-migrations
    - You can go on without a shared FS and use the SSH back-end
    - Defaults to \$ONE\_LOCATION/var/\$VM\_ID

**Dimensioning the Storage...** Example: A 64 core cluster will typically run around 80VMs, each VM will require an average of 10GB of disk space. So you will need ~800GB for /srv/cloud/one, you will also want to store 10-15 master images so ~200GB for image repository. A 1TB /srv/cloud will be enough for this example setup.

- In this course we will use NFS to share the VM directories
- The Image Repository is /srv/cloud/one/var/images

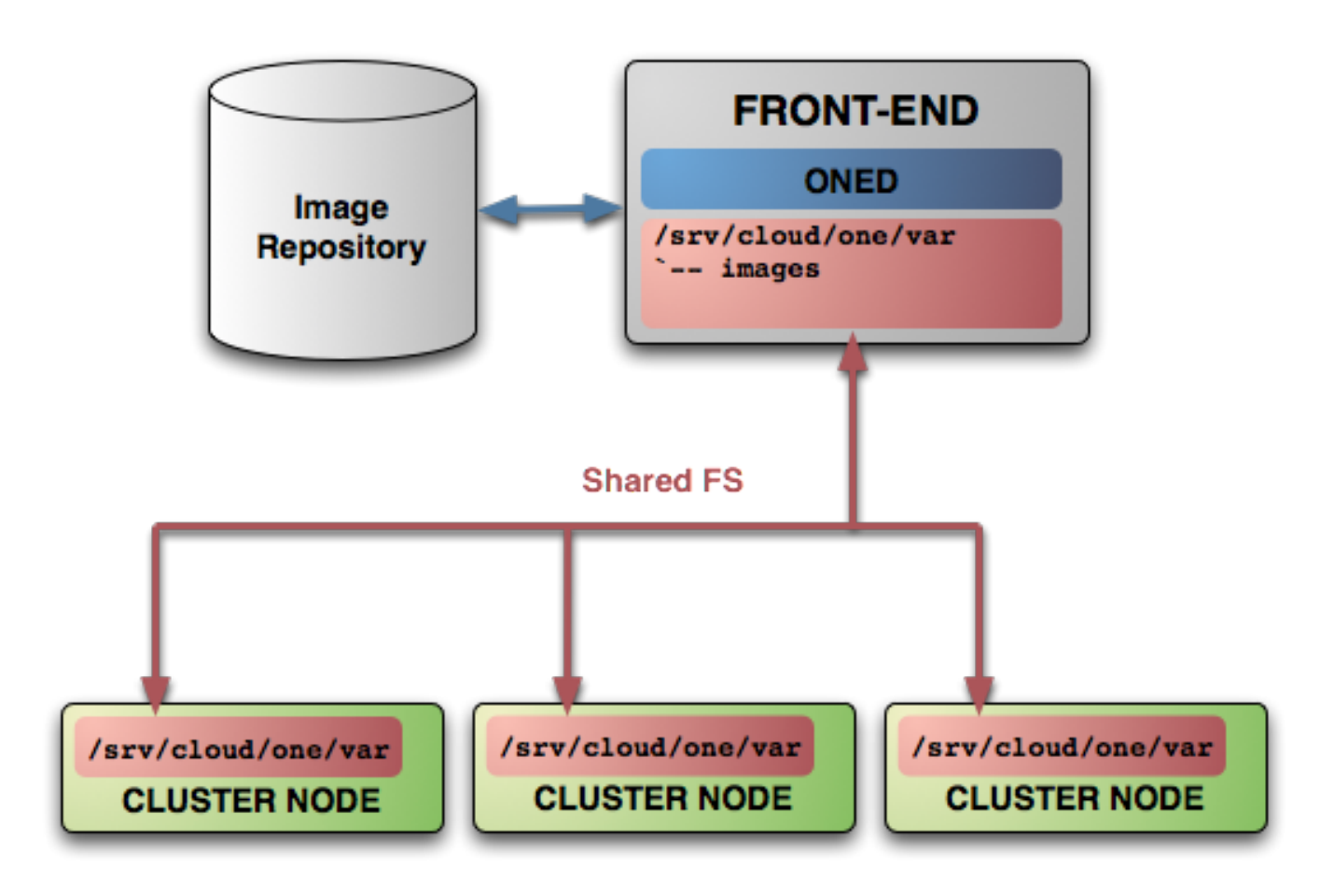

- Networking for the private cloud
  - OpenNebula management operations use ssh connections, it does not require a performing NIC
  - Image traffic, may require the movement of heavy files (VM images, checkpoints). Dedicated storage links may be a good idea
  - VM demands, consider the typical requirements of your VMs. Several NICs to support the VM traffic may be a good idea
  - OpenNebula relies on bridge networking for the VMs

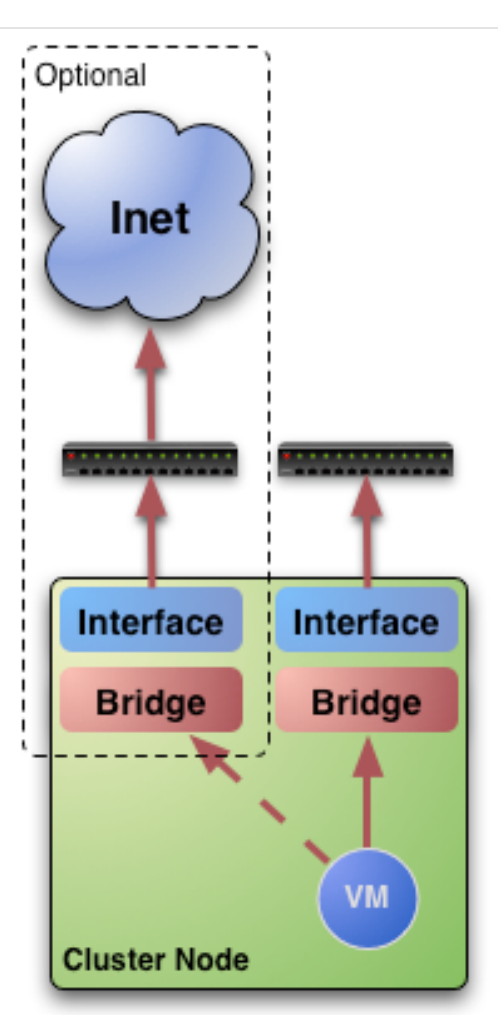

Prepare NFS

.

Export /srv/cloud to your nodes

- only need /srv/cloud/one/var
- we also export \$HOME of oneadmin for easy SSH key configuration

fe# vi /etc/exports
/srv/cloud cetic-nodeXX(rw,async,no\_subtree\_check,no\_root\_squash)

fe# /etc/init.d/nfs reload

- Install software dependencies
  - We need SSH daemon running in the cluster nodes (check it!)
  - Runtime dependencies:
    - Ruby 1.8.x
- Users
  - Create the oneadmin account (use same UID and GID)

no# mkdir -p /srv/cloud no# groupadd -g 9000 oneadmin no# useradd -d /srv/cloud/one -g oneadmin -u 9000 -s /bin/bash oneadmin

• Add oneadmin to sudoers

```
no# tail -1 /etc/sudoers
oneadmin ALL=(ALL) ALL, NOPASSWD: /usr/sbin/xm, /usr/sbin/xmtop
```

- Storage
  - Recreate the installation layout and configure NFS to mount VM dirs

```
no# chown oneadmin:oneadmin /srv/cloud
no# vi /etc/fstab
frontend:/srv/cloud /srv/cloud nfs soft,intr,rsize=32768,wsize=32768,rw
0 0
no# mount /srv/cloud
```

#### **Planning the Installation: SSH Configuration**

• Enable password-less SSH access to cluster nodes for the oneadmin account:

```
DO NOT PROTECT PRIVATE KEY WITH A PASSWORD
fe$ ssh-keygen
Generating public/private rsa key pair.
• • •
Enter passphrase (empty for no passphrase):
Enter same passphrase again:
fe$ cp ~/.ssh/id rsa.pub ~/.ssh/authorized keys
Tell ssh client not to ask to add hosts to known hosts (optional)
fe$ cat /srv/cloud/one/.ssh/config
Host *
    StrictHostKeyChecking no
TEST!
fe$ ssh localhost
```

fe\$ ssh host01

## Planning the Installation: The Hypervisor ...

- Installing the Hypervisor
  - OpenNebula supports KVM, Xen and Vmware (even simultaneously). This course applies to KVM and Xen
  - Refer to the hypervisor documentation for additional (and better information) on setting up them.
  - In this course, we will use XEN.

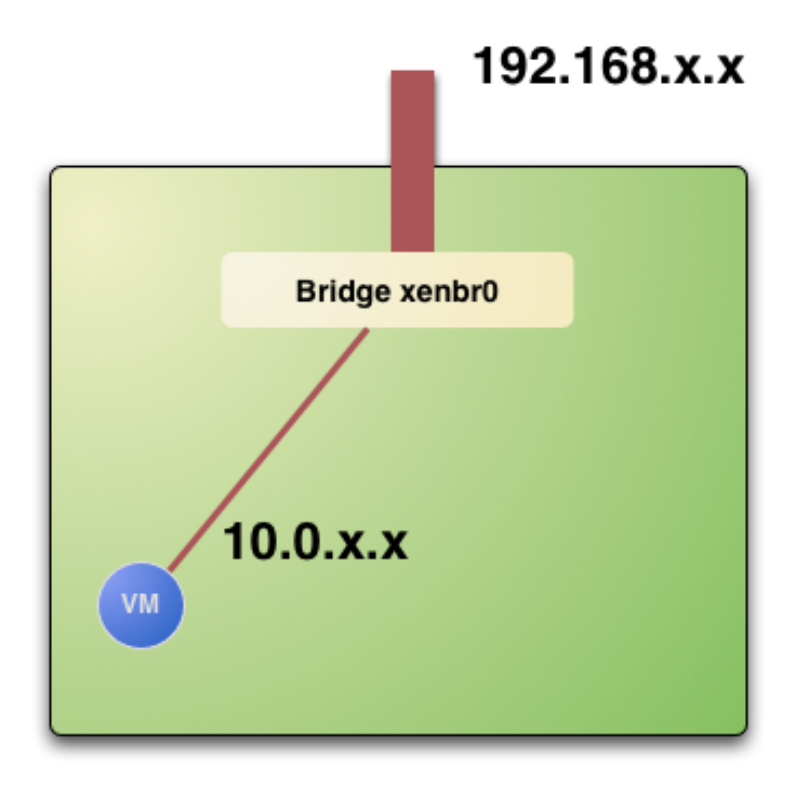

## Planning the Installation: The Hypervisor ...

- The software bridge is essential for having different VMs in the same host with connectivity
- Let's check the bridge in the hosts

| no\$ /usr/sbin/brctl show |                  |             |            |  |  |  |  |  |
|---------------------------|------------------|-------------|------------|--|--|--|--|--|
| Bridge name               | bridge id        | STP enabled | interfaces |  |  |  |  |  |
| virbr0                    | 8000.00000000000 | yes         |            |  |  |  |  |  |
| xenbr0                    | 8000.feffffffff  | no          | peth0      |  |  |  |  |  |
|                           |                  |             | vif0.0     |  |  |  |  |  |
|                           |                  |             |            |  |  |  |  |  |
|                           |                  |             |            |  |  |  |  |  |
|                           |                  |             |            |  |  |  |  |  |
|                           |                  |             |            |  |  |  |  |  |

#### Planning the Installation: The Hypervisor ...

• Test the installation for the oneadmin account

| no\$ sudo | /us | sr/sbin/xr | n list |       |         |
|-----------|-----|------------|--------|-------|---------|
| Name      | ID  | Mem(MiB)   | VCPUs  | State | Time(s) |
| Domain-0  | 0   | 256        | 1      | r     | 8.2     |
|           |     |            |        |       |         |
|           |     |            |        |       |         |

• This ensures that one admin is capable of running VMs

# **Planning the Installation: Checklist**

| Software Requirements                                             |                                         |  |  |  |  |  |
|-------------------------------------------------------------------|-----------------------------------------|--|--|--|--|--|
| ACTION                                                            | DONE/COMMENTS                           |  |  |  |  |  |
| Installation type: self-contained, system-wide                    | self-contained                          |  |  |  |  |  |
| Installation directory                                            | /srv/cloud/one                          |  |  |  |  |  |
| OpenNebula software downloaded to /srv/cloud/one/SRC              |                                         |  |  |  |  |  |
| sqlite, g++, scons, ruby and software requirements installed      |                                         |  |  |  |  |  |
| User Accounts                                                     |                                         |  |  |  |  |  |
| ACTION                                                            | DONE/COMMENTS                           |  |  |  |  |  |
| oneadmin account and cloud group ready in the nodes and front-end |                                         |  |  |  |  |  |
| Storage Checklist                                                 |                                         |  |  |  |  |  |
| ACTION                                                            | DONE/COMMENTS                           |  |  |  |  |  |
| /srv/cloud structure created in the front-end                     |                                         |  |  |  |  |  |
| /srv/cloud exported and accessible from the cluster nodes         |                                         |  |  |  |  |  |
| mount point of /srv/cloud in the nodes if different               | VMDIR= <mount_point>/var/</mount_point> |  |  |  |  |  |
| Cluster nodes Checklist                                           |                                         |  |  |  |  |  |
| ACTION                                                            | DONE/COMMENTS                           |  |  |  |  |  |
| hostnames of cluster nodes                                        |                                         |  |  |  |  |  |
| ruby, sshd installed in the nodes                                 |                                         |  |  |  |  |  |
| oneadmin can ssh the nodes paswordless                            |                                         |  |  |  |  |  |